# Composing an encrypted email from ZixPort

Step-by-step example of a customer composing an encrypted email to NEMCMH.

#### Step 1

If you want to send an encrypted email, click the "Send Us A Secure Message" link from the NEMCMH.org homepage.

You will automatically be brought to NEMCMH's custom secure portal.

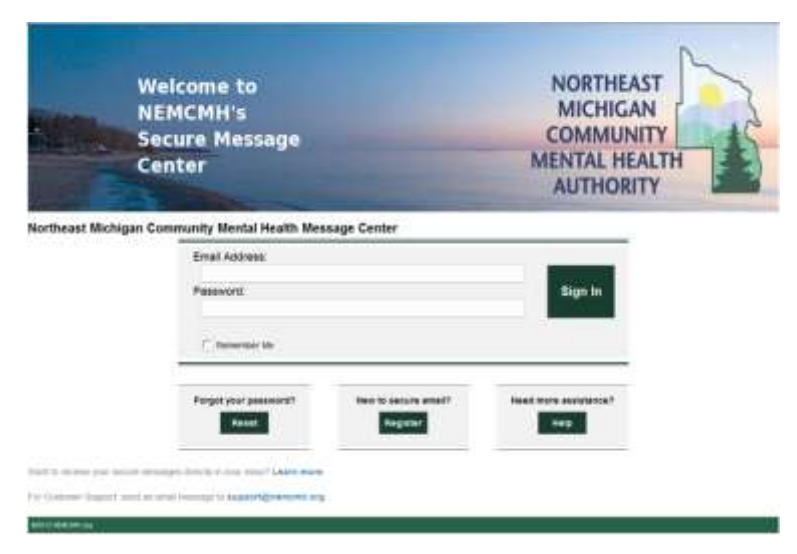

#### Step 2

If this is your first time accessing this service, you will have to register to activate your personal secure email account.

The password rules criteria are outlined at the bottom of the page.

| -                                                                                                    | Welcome to<br>NEMCMH's<br>Source Hessage<br>Center                                                                                                    | NORTHEAST<br>MICHIGAN<br>COMMUNITY<br>MENTAL HEALTH |
|----------------------------------------------------------------------------------------------------|----------------------------------------------------------------------------------------------------|-----------------------------------------------------|
| Register Ac                                                                                               | count                                                                                                    |                                                     |
| totel from au                                                                                             | The account and a parameter to repairs and begin and                                                                                                    | and and received sector reserves.                   |
|                                                                                                    | Erral Address                                                                                                    |                                                     |
|                                                                                                    | Password                                                                                                    |                                                     |
|                                                                                                    | He-enter Passwortt                                                                                                    |                                                     |
|                                                                                                    |                                                                                                    | Zanan Bagabal                                       |
| uneward Had                                                                                               |                                                                                                    |                                                     |
| <ul> <li>Carter to</li> <li>Carter to</li> <li>Carter to</li> <li>Carter to</li> <li>Carter at</li> </ul> | al be al local 6 characters intergit, and must 2 of the following:<br>in adjusted; and numeric characters<br>in appendix and local characters<br>must one special character, such as | undhun                                              |
| ing to move y                                                                                             | the state many strength into the Appendix state water                                                                                                    |                                                     |
| a Lineary De                                                                                              | The manufacture of the party of the same set                                                                                                    |                                                     |
|                                                                                                    |                                                                                                    |                                                     |

## Step 3

You must accesses your personal secure email service.

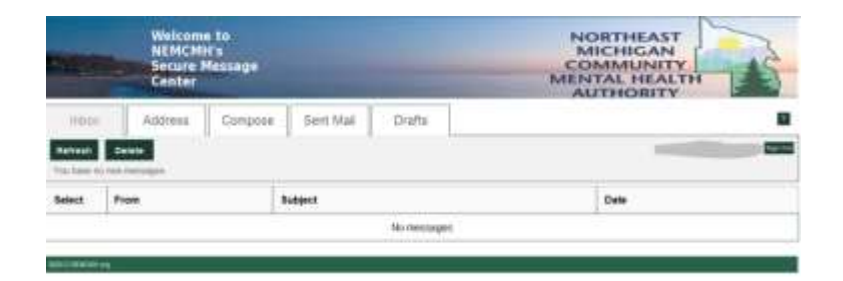

#### Step 4

Select the "Compose" tab and determines to whom the email will be sent.

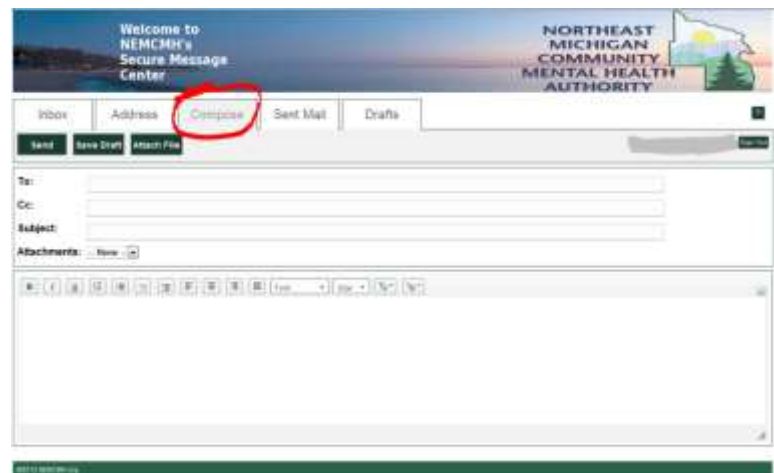

#### Step 5

You will have the option of adding attachments of up to 50Mb to your secure email message.

|                                                                                   | Welcome<br>NEMCMI<br>Secure N<br>Center              | to<br>Us<br>lessage                      | _                                       |                                 | NORTHEAST<br>MICHIGAN<br>COMMUNITY<br>MENTAL HEALTH<br>AUTHORITY                                                                                                    |
|-----------------------------------------------------------------------------------|------------------------------------------------------|------------------------------------------|-----------------------------------------|---------------------------------|----------------------------------------------------------------------------------------------------|
| INDOA                                                                             | Address                                              | Cimpline                                 | Gent Mail                               | Drafte                          |                                                                                                    |
|                                                                                   |                                                      |                                          |                                         |                                 | and the second second se |
| ach File<br>s atlach a file,<br>is, may atlach<br>ach Files                       | select a No. and cho<br>m more as 10 Nes.            | p in a treat of 101                      | osa Finnih alken po<br>MS               | fore interfact of the line      | ki melada.                                                                                                    |
| ach File<br>a dach a file,<br>ar nav dhich<br>ch Files<br>chreats<br>iden.JPG     | uninch a Yau and cho<br>ni many an 19 Sinn<br>Jihana | one Add File. Cho<br>g to a terai of 111 | ose Finnth when pos<br>MS               | a have selected at the Texa     | la reclude.                                                                                                    |
| ach File<br>s darch a file,<br>su nav athron<br>ch Files<br>staneets<br>ident.JPG | select a live and cho<br>as many as 10 fact          | nar Add Fini Cho<br>g to a treat of 111  | ose Finch eller po<br>MS<br>Remove Tije | cheves understand all the lines | la recluite.                                                                                                    |

## Step 6

You are now ready to send the encrypted email to NEMCMH.

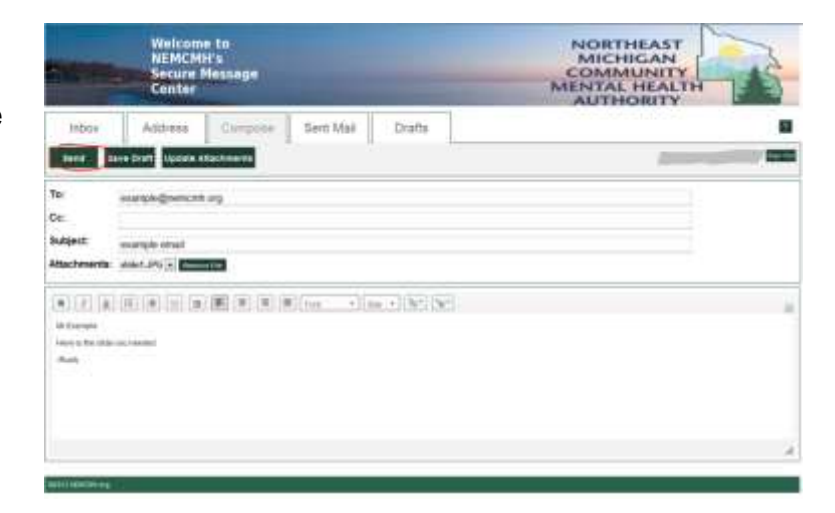

# The process is complete, and your private information is sent securely.

Anytime you need to send information that needs to be encrypted, send it using your new email encryption service accessed through NEMCMH's website.